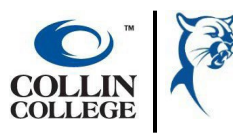

# Student Help Guide: Admission & Enrollment Checklist for F-1 Students

# **STEP 1. APPLY FOR ADMISSIONS AS AN F-1 STUDENT**

Apply to Collin College at: <u>https://www.applytexas.org/</u>

To be admitted, F-1 applicants must submit additional records, <u>prior to the F-1 application deadline:</u>
<u>www.collin.edu/advising/international/</u>. Instructions on required documents, & details on how to access the secure Collin
Applicant Portal to upload documents, are emailed within 3 business days of submitting your application through Apply Texas.
Documents that may be requested include:

- TOEFL OR IELTS scores to demonstrate English Proficiency
- Documents demonstrating you have sufficient funding to cover tuition, fees, & living expenses
- Your Foreign/Non-U.S. Address to initiate your I-20
- New F-1 applicants must have a valid passport with at least 6 months of validity from first day of classes
- Current F-1 applicants transferring their I-20 must provide their passport, Visa, current I-20, <u>AND</u> an unofficial transcript from their U.S. institution

Review more details instructions here: www.collin.edu/advising/international

Once the additional documentation is reviewed & approved through the Applicant Portal, you will receive a welcome/acceptance email with your Collin Wide ID (CWID), instructions on how to sign into OneLogin to access your workday student account, & next steps on the F-1 student process, within 3 business days.

## **STEP 2. VIEW & COMPLETE YOUR ADMITTED STUDENT ACTION ITEMS & TASKS**

Once admitted, view & complete all action items below from your Workday student account: <u>https://collin.onelogin.com/portal</u>

- F-1 Requirements I-94, F-1 Visa, & local U.S. address will need to be provided prior to term start
- Campus Safety Training (All students) fosters a safe & supportive learning environment for all students
- New Student Orientation (New F-1 students) Learn about campus resources, supports, & registration

TSI Assessment (All students) – Students are required to show college readiness through Texas Success Initiative (TSI) or qualified exemptions. Visit <u>www.collin.edu/studentresources/testing/availabletesting/tsi</u> for a list of exemptions, how to sign up, testing center hours, & sample test questions

Bacterial Meningitis Vaccination – Proof of immunization is required for all students <u>under</u> 22 years old.

Official Transcripts (only U.S. institutions) – Request transcripts to be sent to transcripts@collin.edu.

### **STEP 3: CHOOSE CLASSES & REGISTER**

□ View your personalized semester-by-semester list of recommended courses for your program/major. From your Profile select Academics > Plan to view. The Degrees & Pathways website includes course plans for any program: www.collin.edu/academics/.

Register for classes online through your Workday student account by signing into <a href="https://collin.onelogin.com/portal">https://collin.onelogin.com/portal</a>.

- Go to your Academics Hub from your home page. Select Planning and Registration > Find Course Sections to find the class sections & register. There are many filter options (Campus Location, Subject, Delivery Mode, etc.). View Enrolled/Capacity, any course requirements/prerequisites, etc. Note: You must complete (or be exempt from) the bacterial meningitis requirement to enroll in courses with reserved seats for the Meningitis Met Cohort.
- Click Start Registration to enroll in that course OR Add to Saved Schedule to enroll in a group of courses later.
- Check the box next to the course section(s) you choose & click Register. Select View Registered Courses to review your current schedule or View Student Account to review account activity.

### **STEP 4: PAY FOR YOUR CLASSES**

Tuition & fee charges will be reflected on your account the <u>day after you register</u> in a course. All courses must be paid for by the payment deadline (<u>https://www.collin.edu/bursar/payment\_deadline</u>). Payment is then due the day after you register.

View & pay your bill from your *Workday student account by signing into <u>https://collin.onelogin.com/portal</u>. Go to the Financials Hub from your home page. Here you can view & make payments, as well as review any financial aid.*